## ÇEVRE VE ŞEHİRÇİLİK BAKANLIĞI KAYIT OLUŞTURMA YOLLARI

## 1-<u>www.online.cevre.gov.tr</u>. Adresine giriniz

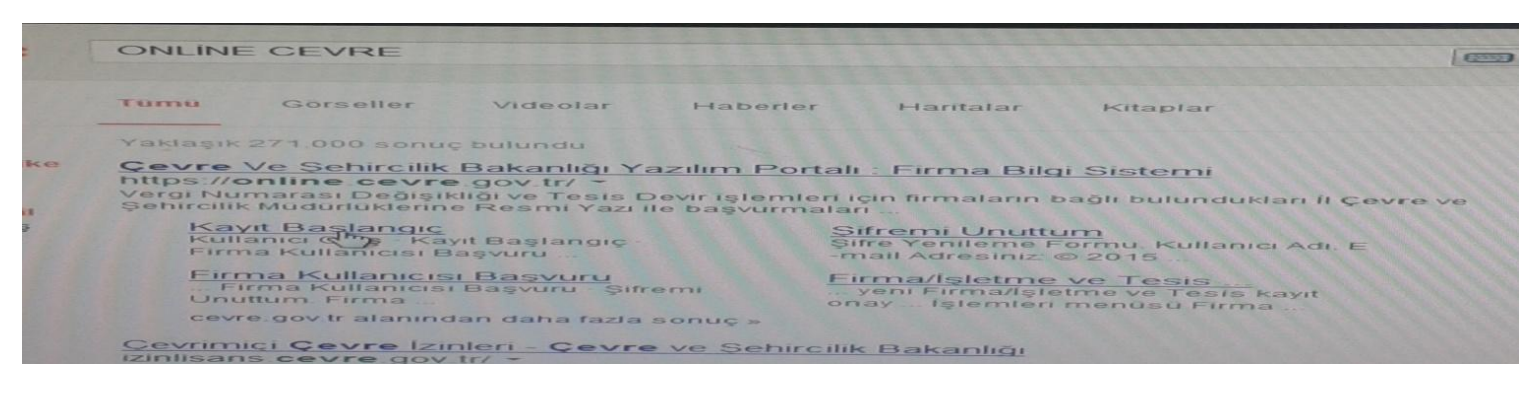

## 2-Kayıt başlangıç butonuna basınız.

| The Constraint Constraint Constraint                                                                                                    |   |     |
|----------------------------------------------------------------------------------------------------|---|-----|
| Duyunular                                                                                                    | 6 | Gir |
| Detavi Bilo Ion Tiklayne<br>Cevre Bilo Sisteminde yaşanan sistemsel sonunlar ion fbs@cevre.gov.tr adresine 'Kullanici Adi', 'Vergi No' ie sonunlarni<br>ozetleyen biz mail gondererek veya (0312) 498 21 50 - (0312) 498 21 60 (3026 - 1317 Dahil) numarak telefonbin arayara<br>destek abbilirsine. |   |     |
| Atsk Ambalaj Uygulamasna girşler atkambalaj.cevre.gov.tr adresinden yapılacaktır. Bilgi için (0 312) 586 30 64 - 65 nolu                                                                                                    |   |     |
| telefonlan araynu-                                                                                                    |   |     |

3-Ekrana gelen kullanıcı hangi kapsamında seçeneklerinden Firma (vergi no ile başvuru yapılacaktır.) seçeneğini tıklayın devam et butonu ile ilerleyiniz.

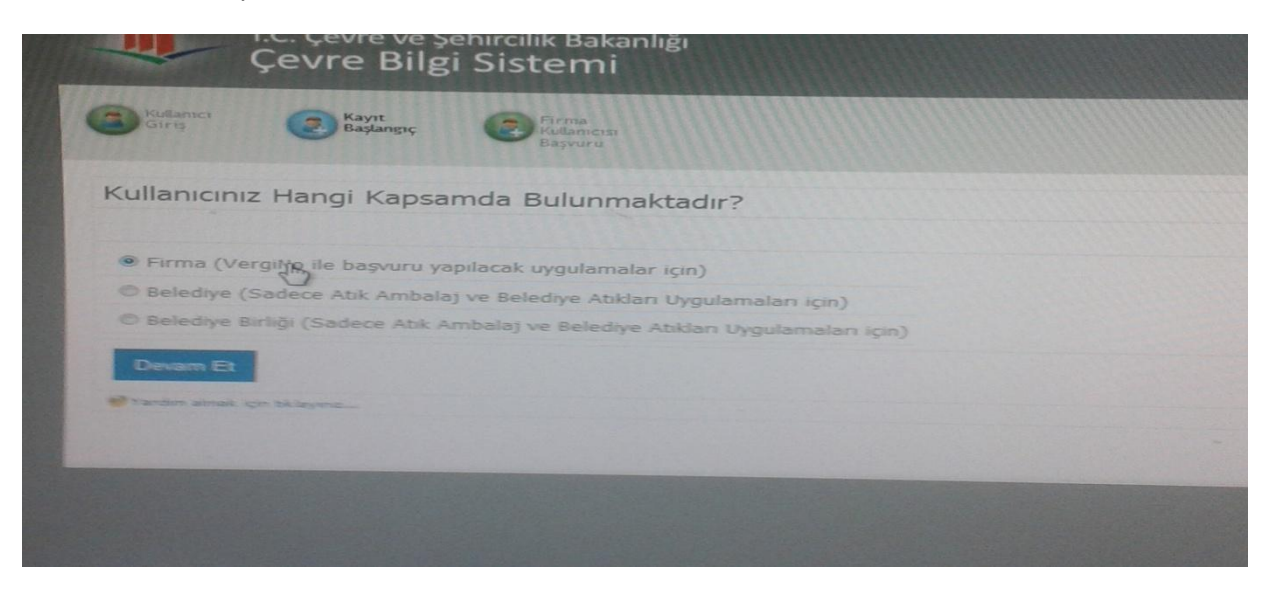

4-Vergi numarası kontrol ekranına gelecektir. Vergi no ekranına doldurulduktan sonra vergi numarası kontrol et butonu basınız. Çıkan bilgileri kontrol ettikten sonra bilgilerim doğru butonunu tıklayınız.

-Vergi mükellefi olan fabrika ve şahıs firmalar vergi numarası

-Diş hekimleri ve veteriner hekimler T.C kimlik numarası ile işlem yapabilir.

| line.cevre.gov.tr/Firma/FirmaEkle | aspx                                   |                                                                                                    |  |
|-----------------------------------|----------------------------------------|----------------------------------------------------------------------------------------------------|--|
| T.C. Çevre v<br>Çevre B           | e Şehircilik Bakanlığı<br>İlgi Sistemi |                                                                                                    |  |
| Rayit Tipi Pirma Kayi             |                                        |                                                                                                    |  |
| Vergi Numarasi Kontrol            |                                        |                                                                                                    |  |
| Vergi No:                         | 34186301590                            | Vergi Numarasını likontrol Et                                                                                                    |  |
| Vergi Dairesk                     |                                        | A DESCRIPTION OF THE OWNER OF THE OWNER OWNER OF THE OWNER OF THE OWNER OWNER OF THE OWNER OF THE OWNER OF THE OWNER OF THE OWNER OF THE OWNER OF THE OWNER OF THE OWNER OWNER OWNER OWNER OWNER OWNER OWNER OWNER OWNER OWNER OWNER OWNER OWNER OWNER OWNER OWNER |  |
| Firma Ade                         | IBRAHIM DOGRAMACI                      |                                                                                                    |  |
| Adrest                            |                                        |                                                                                                    |  |
| it:<br>Bilgilerim Doğru           | SAKARYA                                |                                                                                                    |  |
|                                   |                                        |                                                                                                    |  |

5-Ekrana kayıt formu gelecektir. Formu doldurunuz ve kaydet ediniz

Kuruluş tarihi; vergi levhasında yazan işe başlama tarihiniz.

Sgk no: sgk işveren numaranız. Sgk kaydı olmayanlar, T.C. kimlik nosunu yazabilir.

E posta: kullandığınız email yazmanız gerekmektedir. Kullanıcı adı ve şifre mail yolu ile tarafınıza gelecek

| Survey and a survey of the survey of the sur |                   |                                                   |
|----------------------------------------------------------------------------------------------------|-------------------|---------------------------------------------------|
| Caryet Formu                                                                                                    |                   |                                                   |
| Firma Ade:                                                                                                    | IBRAHIM DOGRAMACI |                                                   |
| Kurulus Tarthi                                                                                                    |                   |                                                   |
| Vergi Nor                                                                                                    | 34186301590       |                                                   |
| Vergt Dairesi:                                                                                                    |                   | 7.                                                |
| Dansmanlik Firmasi veya Cevre<br>Yönetimi Birimi misiniz?                                                                                                    | D Evet            |                                                   |
| Sight Phoy                                                                                                    |                   |                                                   |
| Telefore                                                                                                    |                   | 7-                                                |
| Fase                                                                                                    |                   | 1.                                                |
| E-Posta-                                                                                                    |                   | * catter be size ferrares at crassis advant genui |
| Wetz                                                                                                    | Marca II          |                                                   |
|                                                                                                    |                   |                                                   |
| -                                                                                                    |                   |                                                   |
| heer                                                                                                    | Loten Segnis      |                                                   |
| Firms Velocitat TC. Korrisk Pap                                                                                                    |                   |                                                   |
| T.C. Vatandaş oyum                                                                                                    | 525               |                                                   |
| Firms Vetalitat a.g.                                                                                                    |                   |                                                   |

6-Ekrana tesislerin listesi gelecek

Yeni tesis ekle: Firmanızın başka şubeleri varsa bu buton seçilecek

Tesisim yok firmayı tesis olarak kaydet: firmanızın tek şube ise seçiniz.

Seçtiğinizde;

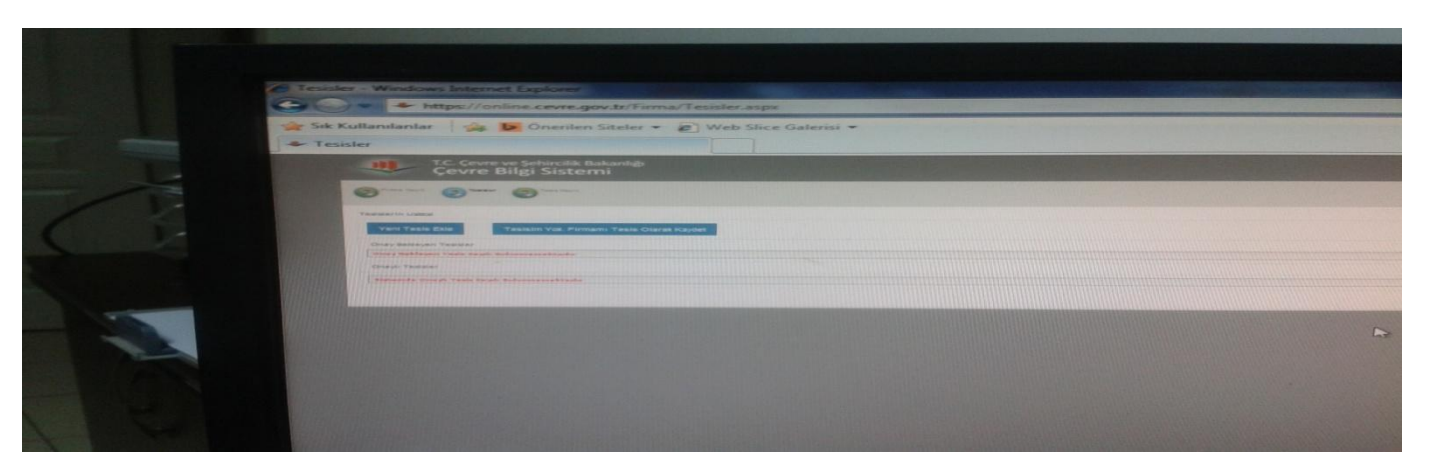

## 7-Uygulama ekleme

Atık Yönetim uygulaması(atık beyan sistemi (tabs/motat/kütle denge sistemi) seçeneğini seçiniz.

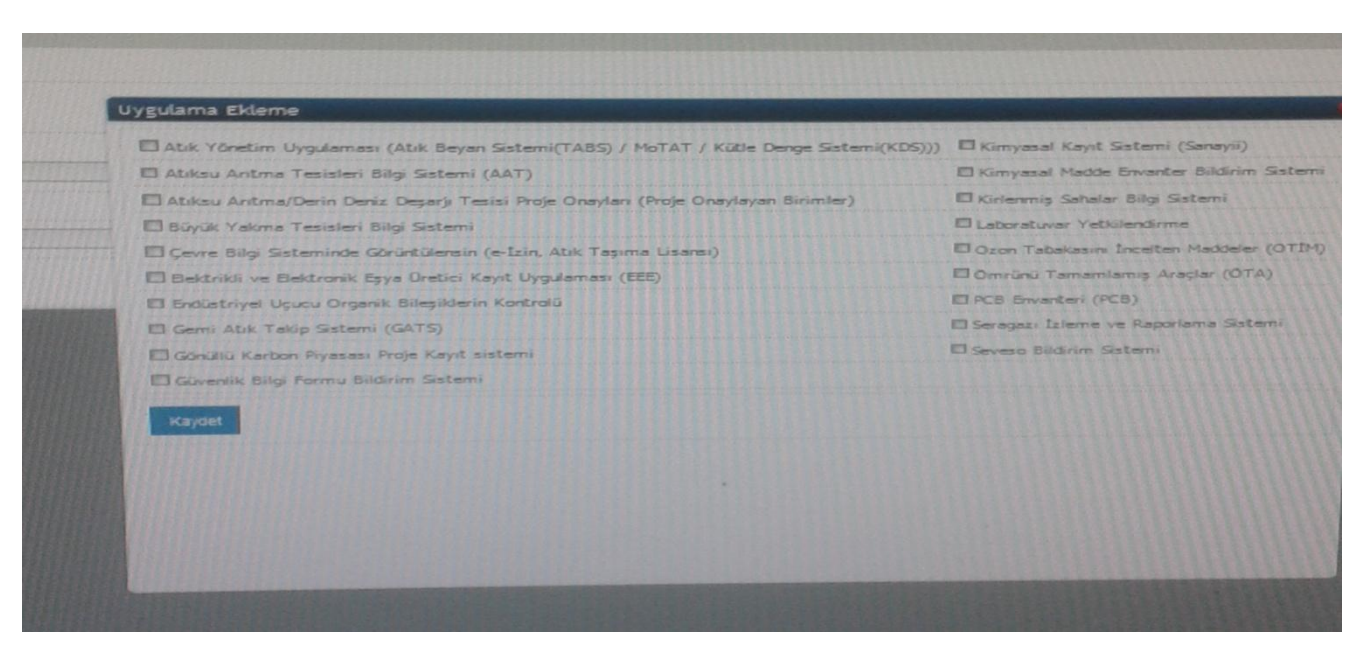

8-Ekrana onay bekleyen tesisler ekranına düşecek. Başvuru formu butonuna tıklayarak cıktı alınmalı ve dilekçeyi imzalamayarak il cevre müdürlüğüne teslim edilmeli.

| isler - Windows Internet Explorer                         |            |                                        |                 |                                                                                                    |                 |                     |                    |
|-----------------------------------------------------------|------------|----------------------------------------|-----------------|----------------------------------------------------------------------------------------------------|-----------------|---------------------|--------------------|
| https://online.cevre.gov.tr/Firma/Tesisler.aspx           |            |                                        |                 |                                                                                                    | - 🔒 🖻           | 4 7 🗙 🕨 Bing        |                    |
| ak Kullanılanlar 🛛 🍰 🚺 Önerilen Siteler 👻 🔊 Web Slice G   | ialerisi 👻 | all state of the local division of the |                 | The state of the state                                                                                                    |                 |                     |                    |
| Tesisler                                                  |            |                                        |                 |                                                                                                    | 6               | • 🖾 • 🖂 📾 • Sayta • | Güvenlik           |
| T.C. Cevre ve Sehircilik Bakanlığı<br>Çevre Bilgi Sistemi |            | 100 - 10                               |                 |                                                                                                    |                 |                     |                    |
| 0 0 0                                                     | CONTRACT D | 8 1                                    |                 |                                                                                                    |                 |                     |                    |
| Texastin Lidera                                           |            |                                        |                 |                                                                                                    |                 |                     |                    |
| Vani Tasin Ekie                                           |            |                                        |                 |                                                                                                    |                 |                     |                    |
| Cirgley Beckler, Jan Yadalan<br>Textik Adh                | Adres      | Telefon                                | elunutus Vartei | Tests Tatalia Ad                                                                                                    | Testa Value     | and Services        |                    |
| analyse and some and some and some basis and              |            |                                        |                 | Realized                                                                                                    |                 |                     |                    |
| Crean Theodor                                             |            |                                        |                 |                                                                                                    |                 |                     |                    |
| Restands Dead task And Adamsenation                       |            |                                        |                 |                                                                                                    |                 |                     |                    |
|                                                           |            |                                        |                 |                                                                                                    |                 |                     | Real Property lies |
|                                                           | 2          |                                        |                 |                                                                                                    |                 |                     |                    |
|                                                           |            |                                        |                 |                                                                                                    |                 |                     |                    |
|                                                           |            |                                        |                 |                                                                                                    |                 |                     |                    |
|                                                           |            |                                        |                 |                                                                                                    |                 |                     |                    |
|                                                           |            |                                        |                 |                                                                                                    |                 |                     |                    |
|                                                           |            |                                        |                 |                                                                                                    |                 |                     |                    |
|                                                           |            |                                        |                 |                                                                                                    |                 |                     |                    |
|                                                           |            |                                        |                 |                                                                                                    | Conternet 1 Kor | umalı Modi Kapalı   | ·a                 |
| Batti                                                     |            |                                        |                 | Concession of the local division of the local division of the loca |                 | TR - 40 Per         |                    |
|                                                           |            |                                        |                 |                                                                                                    |                 |                     |                    |
|                                                           |            |                                        |                 |                                                                                                    |                 |                     |                    |
|                                                           |            |                                        |                 |                                                                                                    |                 |                     |                    |
|                                                           |            |                                        |                 |                                                                                                    |                 |                     |                    |

9-İl Çevre ve Şehircilik Müdürlüğü tarafından mail adresinize kullanıcı adı ve şifreniz gelecektir. Bir yıl içerinde tesisinizden çıkan tehlikeli atıkları ocak-mart dönemleri arasında beyanda bulunmanız gerekmektedir. Bu işlemi cevre online kullanıcı adı ve parolanızla yapmanız gerekmektedir.